راهنمای استفاده از سیستم تیکتینگ (بخش پشتیبانی)

**1** -ورود به بخش مدیریت تیکتینگ

جهت ورود به بخش مدیریت تیکتینگ، ابتدا وارد وب سایت شرکت مهندسی نرم افزار فناوری اطلاعات نوین به نشانی https://www.nitsoftware.com شده و سپس از طریق لینک <u>ورود</u> وارد بخش <u>ورود به سیستم</u> سایت شوید. و یا از طریق لینک زیر وارد شوید:

https://ticket.nitsoftware.com/ERP/Login/LoginView

| ļ | باشکاه مشتریان پشتیبانی درباره ها تماس با ها 🗧 ورو         | گروه محصولات کلاس های آموزشی | صفحه اصلي |
|---|------------------------------------------------------------|------------------------------|-----------|
|   |                                                            |                              |           |
|   | فناوری اطلاعات نوین - NIT                                  |                              |           |
|   | ارائه دهنده راهکارهای نرم افزاری برای تمامی کسب و کارها    |                              |           |
|   |                                                            |                              |           |
|   | 🖺 خرید نرم افزار 🔇 همکاری با ما 🎣 درخواست آموزش و پشتیبانی |                              |           |
|   |                                                            |                              |           |
|   |                                                            |                              |           |
|   |                                                            |                              |           |
|   | گروه محصولات نرم افزاری بر اساس نوع کسب و کار              |                              |           |

با توجه به ایمیل و رمز عبوری که در اختیار دارید وارد بخش مدیریت سایت شوید.

| ۍ ورود | صفحه اصلی گروه محصولات کلاس های آموزشی باشگاه مشتریان پشتیبانی درباره ما تماس با ما |
|--------|-------------------------------------------------------------------------------------|
|        |                                                                                     |
|        | ورود به سیستم                                                                       |
|        | ايميل                                                                               |
|        | رمز عبور ۰۰۰۰                                                                       |
|        | CAS<br>ye ret ret rully                                                             |
|        |                                                                                     |
|        | مرا به خاطر بسپار                                                                   |
|        | ورود کېت نام                                                                        |
|        |                                                                                     |

در بخش مدیریت سایت بر روی لینک مدیریت تیکتینگ کلیک کنید.

| سايت  | info فروع مدیریت ا     | o@nitsoftware.com      |                         | تماس با ما       | پشتیبانی درباره ما | باشگاه مشتریان     | ، های آموزشی | سولات کلاس | ی گروہ محد | صفحه اصل           |
|-------|------------------------|------------------------|-------------------------|------------------|--------------------|--------------------|--------------|------------|------------|--------------------|
|       |                        |                        |                         |                  |                    |                    |              |            |            | 1                  |
|       |                        |                        |                         |                  |                    |                    |              |            | -          | مديريت سايد        |
|       |                        |                        |                         |                  |                    |                    |              |            | یت سایت    | مفحه امیلی / مدیر، |
| Q     |                        |                        |                         |                  |                    | 6.                 | بررسی شد     | بررسی تشده | 0          | خريد نرم افزار     |
| بررسی | ترم افزارهای مورد تیاز | پست الکترونیکی         | شماره تلقن ثابت / همراه | نوع فعاليت شركت  | نام شرکت           | نام و نام خانوادگی | تاريخ        | رديف       | 0          | همکاری با ما       |
| بررسي | نرم افزار اختصاضى چاپ  | solmaznikkhu@gmail.com | 9214052198              | صنعت چاپ دیجیتال | مجتمع چاپ نوین اثر | پوریا جنوبی        | 1400/6/29-10 | 29 1       | 0          | آموزش و پشتیبانی   |
|       |                        |                        |                         |                  |                    |                    |              |            | 0          | تماس یا ما         |
|       |                        |                        |                         |                  |                    |                    |              |            |            | توشته های سایت     |
|       |                        |                        |                         |                  |                    |                    |              |            |            | مديريت تيكتينگ     |
|       |                        |                        |                         |                  |                    |                    |              |            | /          |                    |
|       |                        |                        |                         |                  |                    |                    |              |            | /          |                    |
|       |                        |                        |                         |                  |                    |                    |              |            |            |                    |
|       |                        |                        |                         |                  |                    |                    |              |            |            |                    |
|       |                        |                        |                         |                  |                    |                    |              |            |            |                    |
|       |                        |                        |                         |                  |                    |                    |              |            |            |                    |

## 2 - ورود به بخش مدیریت ارتباط با مشتری

در صفحه ظاهر شده، نام کاربری و رمز عبور کارشناس تیکتینگ را وارد نمایید.

| ميستم                                                | ط ورود به    |
|------------------------------------------------------|--------------|
| admin                                                | نام کاربری   |
| وروح                                                 |              |
| عا درخواست پشتیبانی کارتابل ارتباط با اعضا ورود اعضا | ورود فروشگاه |
|                                                      |              |
|                                                      |              |

با استفاده از لینک مدیریت ارتباط با مشتری، وارد این بخش شوید.

| سال فعال : ۱۴۰۰ 😱 مدیر سیستم 🖡 | 🖍 شرکت فناوری اطلاعات نوین             |
|--------------------------------|----------------------------------------|
|                                |                                        |
|                                | (لا) سیستم های خوزه مانی +             |
|                                | 🖷 سیستم های خوزه اداری                 |
| (B)                            | ې سيستم های حوزه ټولېد کې              |
|                                | 📆 سیستم های برنامه ریزی و توسعه فروش ﴾ |
| مدیریت ارتباط با مشتری         | سيستم های پشتيبان تصميم گيری 🐇         |
| <u> </u>                       | ایل سیستم های خوزه بیمارستانی »        |
|                                | المع تسعيلات ، ا                       |
| •                              | 🔮 سرپرستې 4                            |
|                                |                                        |

3 – تعريف كاربران تيكتينگ

در بخش جداول پایه ای > کاربران تیکتینگ اقدام به تعریف کاربران مورد نظر نمایید.(کاربرانی که می توانند تیکت ثبت کنند)

| سال فعال : ۱۴۰۰ ب 🔘 مدیر سیستم ب |                  |         |         |         | ی اطلاعات نوین    | 🕜 شرکت فناور |
|----------------------------------|------------------|---------|---------|---------|-------------------|--------------|
| 🛛 سیستم مدیریت ارتباط با مشتری   | عملیات پایان سال | سرپرستی | تيكتينگ | گژارشات | جداول پایه ای     | عمليات اصلى  |
|                                  |                  |         |         | 1       | طبقه بندى موضو    |              |
|                                  |                  |         |         |         | نوع دريافت بازخور |              |
|                                  |                  |         |         |         | دیارتمان فروشگاه  |              |
|                                  |                  |         |         |         | نوع عمل بېگېرې    |              |
|                                  |                  |         |         | ستل     | شماره داخلی بره   |              |
|                                  |                  |         |         | رسنل    | یست الکترونیک پ   |              |
|                                  |                  |         |         |         | مديريت ارجاعات    |              |
|                                  |                  |         |         | 8       | نظرستجى           |              |
|                                  |                  |         |         |         | قرم های CRM       |              |
|                                  |                  |         |         |         | اولویت ها         |              |
|                                  |                  |         |         | -       | کاربران تیکنینگ   |              |
|                                  |                  |         | /       |         | محصولات تبكتينگ   |              |
|                                  |                  |         |         |         |                   |              |
|                                  |                  |         |         |         |                   |              |
|                                  |                  |         |         |         |                   |              |
|                                  |                  |         |         |         |                   |              |

| سال فعال : ۱۴۰۰ 🔪 😡 مدیر سیستم 🗸 |        |                                      |                  |                |         |         |               | 🞧 شرکت نمونه               |
|----------------------------------|--------|--------------------------------------|------------------|----------------|---------|---------|---------------|----------------------------|
| سیستم مدیریت ارتباط با مشتری     |        |                                      | عمليات پايان سال | سرپرستی        | تيكتينگ | گزارشات | جداول پایه ای | عملیات اصلی                |
| х у                              |        |                                      |                  |                |         |         |               | کاربر                      |
|                                  | 11     | <sup>4</sup> 00/05/1 <sup>46</sup> 0 | تاريخ ايجاد      |                |         |         |               | 🗟 کد کاربری                |
|                                  | فعال ۱ | فعال 🔿 غير                           | شخص<br>وضعیت     |                |         |         |               | ۵۰ نام کاربری<br>کلمه عبور |
|                                  | ¥      | قرارداد                              | ترل یا           | 22             |         | a 9     |               | شماره همراه                |
|                                  |        |                                      |                  |                |         | پیامک 🔽 | ایمیل 🔽       | ایمیل<br>نحوه اطلاع رسانی  |
|                                  | ~      |                                      |                  | <del>ت</del> ا |         |         | از            | دپارتمان های مجاز          |
|                                  |        |                                      |                  |                |         | انمىراف | تاييد         | کنترل                      |
|                                  |        |                                      |                  |                |         |         |               |                            |
|                                  |        |                                      |                  |                |         |         |               |                            |

در فرم ثبت کاربر، اطلاعات کاربر جدید را وارد نمایید و ثبت فرم را انجام دهید.

**4** - تعريف محصولات تيكتينگ

در بخش جداول پایه ای > محصولات تیکتینگ اقدام به تعریف محصولات مورد نظر نمایید.(محصولاتی که کاربران بر اساس آن ها تیکت مورد نظر خود را ثبت می کنند)

| سال فعال : ۱۴۰۰ ب 🔘 مدیر سیستم ب |                  |         |         |         |                   | 🔂 شرکت نمونه |
|----------------------------------|------------------|---------|---------|---------|-------------------|--------------|
| 🛛 سیستم مدیریت ارتباط با مشتری   | عملیات پایان سال | سرپرستی | تيكتينگ | گزارشات | حداول پایه ای     | عمليات اصلى  |
|                                  |                  |         |         | •       | ساختار سازمانی    |              |
|                                  |                  |         |         | عى      | طبقه بندى موضو    |              |
|                                  |                  |         |         | د       | نوع دريافت بازخور |              |
|                                  |                  |         |         |         | دیارتمان فروشنگاه |              |
|                                  |                  |         |         |         | نوع عمل بیگیری    |              |
|                                  |                  |         |         | ستل     | شماره داخلی بر    |              |
|                                  |                  |         |         | رسنل    | یست الکنرونیک ب   |              |
|                                  |                  |         |         |         | مديريت ارجاعات    |              |
|                                  |                  |         |         |         | نظرستجى           |              |
|                                  |                  |         |         |         | فرم های CRM       |              |
|                                  |                  |         |         |         | اولويت ها         |              |
|                                  |                  |         |         |         | کاربران تیکنینگ   |              |
|                                  |                  |         |         | 1.2     | محصولات ثيكتينگ   |              |
|                                  |                  |         | -       | -       |                   |              |
|                                  |                  |         |         |         |                   |              |
|                                  |                  |         |         |         |                   |              |
|                                  |                  |         |         |         |                   |              |
|                                  |                  |         |         |         |                   |              |

در فرم ثبت محصولات تیکتینگ، اطلاعات محصول جدید را وارد نمایید و ثبت فرم را انجام دهید.

کد محصولات مورد نظر را که در این مجموعه قرار خواهند گرفت را انتخاب نمایید.

| سال فعال : ۱۴۰۰ ب              |                 |           |          |         | ی اطلاعات نوین | <table-cell> شرکت فناور:</table-cell> |
|--------------------------------|-----------------|-----------|----------|---------|----------------|---------------------------------------|
| 🖗 سیستم مدیریت ارتباط با مشتری | مليات پايان سال | سرپرستی ء | تيكتينگ  | گزارشات | جداول پایه ای  | عمليات اصلى                           |
| X v                            |                 |           |          |         | ینگ<br>اینگ    | محصولات تيكت                          |
|                                |                 |           |          |         |                | * كد                                  |
|                                |                 |           |          |         |                | ۽ شرح                                 |
|                                |                 | 3         | کد محصول |         |                |                                       |
|                                |                 |           | ~        |         |                |                                       |
|                                |                 |           |          |         |                | √ فيت                                 |
|                                |                 |           |          | انمىراف | ثېت            | کنترل                                 |
|                                |                 |           |          |         |                |                                       |
|                                |                 |           |          |         |                |                                       |
|                                |                 |           |          |         |                |                                       |
|                                |                 |           |          |         |                |                                       |

5 - ثبت تيكت توسط كارشناس

جهت ثبت تیکت از طریق منوی تیکتینگ > ثبت تیکت توسط کارشناس اقدام نمایید .

|                              |                  | THE REPORT                               |          | THE REPORT    | A MARIN     |
|------------------------------|------------------|------------------------------------------|----------|---------------|-------------|
| א سیستم مدیریت ارتباط با مشت | عملیات پایان سال | تیکنینگ سرپرستی<br>ثبت تیکت توسط کارشناس | در ارشات | جداول پایه ای | مليات امىلى |
|                              |                  | کا ال گھنگ                               |          |               |             |
|                              |                  | داربایل بیدیری بیدت                      |          |               |             |
|                              | نيناس<br>ا       | کارتابل تیکت های بدون کاره               |          |               |             |
|                              |                  |                                          |          |               |             |
|                              |                  |                                          |          |               |             |
|                              |                  |                                          |          |               |             |
|                              |                  |                                          |          |               |             |
|                              |                  |                                          |          |               |             |
|                              |                  |                                          |          |               |             |
|                              |                  |                                          |          |               |             |
|                              |                  |                                          |          |               |             |
|                              |                  |                                          |          |               |             |
|                              |                  |                                          |          |               |             |
|                              |                  |                                          |          |               |             |
|                              |                  |                                          |          |               |             |
|                              |                  |                                          |          |               |             |
|                              |                  |                                          |          |               |             |
|                              |                  |                                          |          |               |             |
|                              |                  |                                          |          |               |             |

اطلاعات فرم ثبت تیکت را وارد نموده و ثبت فرم را انجام دهید.

\* لیست محصول بر اساس شرکت انتخاب شده ظاهر می شود.

| سال فعال : ۱۶۰۰ ب 🔞 مدیر سیستم ب |                  |         |         |         | ں اطلاعات نوین | 🖒 شرکت فناور و         |
|----------------------------------|------------------|---------|---------|---------|----------------|------------------------|
| 😡 سیستم مدیریت ارتباط با مشتری   | عمليات پايان سال | سرپرستی | تيكتينگ | گزارشات | جداول پایه ای  | عمليات اصلى            |
| x v.                             |                  |         |         |         |                | فرم ثبت تيكت           |
|                                  |                  |         |         |         | admin          | صادر گننده             |
|                                  |                  | 10      | ت ۲۱:۳۵ | ۱ ساء   | 1400/05/20     | تاريخ                  |
|                                  |                  | ~       |         |         |                | شرکت<br>*              |
|                                  |                  |         | ~       | بد      | == انتخاب كني  | 🖌 محصول                |
|                                  |                  |         | ~       | بد      | انتخاب كني     | 🔹 دپارتمان             |
|                                  |                  |         | ~       | بد      | انتخاب كني     | <sub>*</sub> طبقہ بندی |
|                                  |                  |         |         |         |                |                        |
|                                  |                  |         |         |         |                |                        |
|                                  |                  |         |         |         |                | * توضيحات              |
| <u>84</u>                        |                  |         |         |         | Ø              | پيوست                  |
|                                  |                  |         |         | انصراف  | تاييد          | کنترل                  |

6 – کارتابل پیگیری تیکت

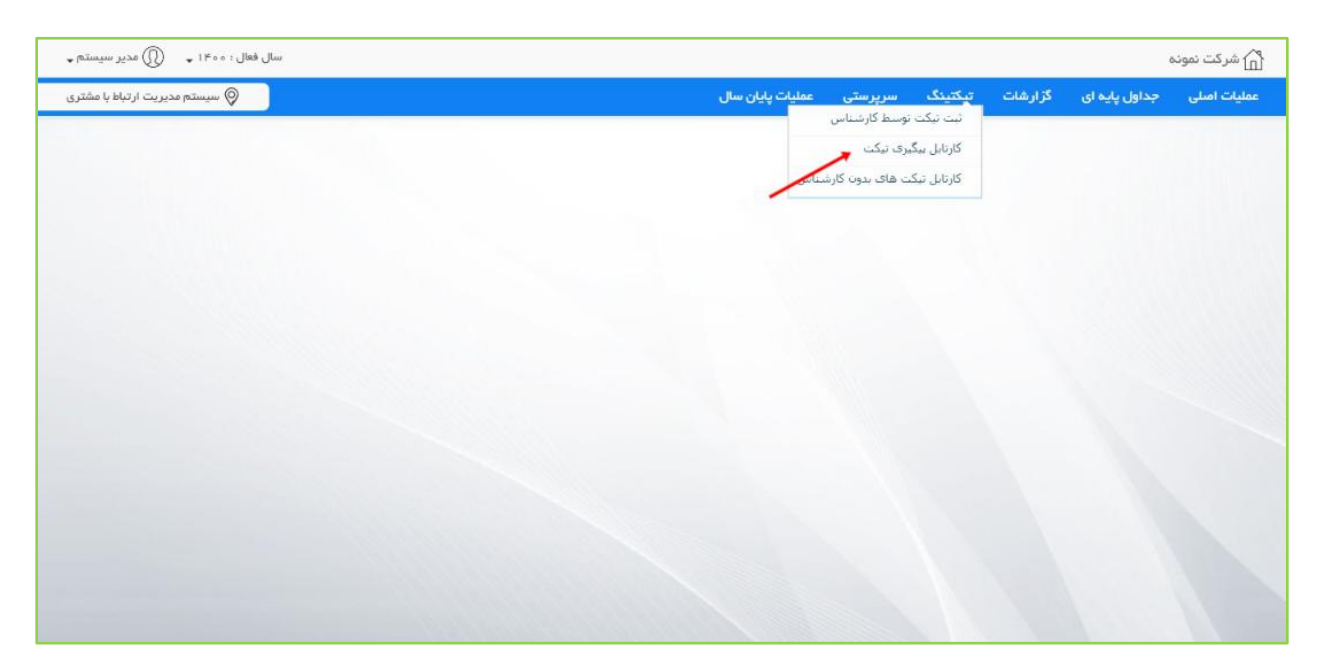

جهت پیگیری تیکت های ثبت شده از طریق منوی تیکتینگ > کارتابل پیگیری تیکت اقدام نمایید.

در این بخش، لیست تیکت هایی که کارشناس ثبت کرده است قابل نمایش و پیگیری می باشد. **بررسی نشده** : تیکت هایی که توسط کاربران ثبت شده است و پیگیری توسط کارشناس انجام نشده است. **تیکت های من** : تیکت هایی که بررسی شده اند و یا توسط کارشناس دیگری ارجاع داده شده اند.

## 7 -بررسی و ارجاع تیکت ها توسط کارشناس پشتیبانی

در بخش کارتابل پیگیری تیکت، بر روی تیکت مورد نظر در ردیف ها کلیک نمایید تا فرم پیگیری تیکت نمایش داده شود.

| 🔘 نوید نظریان        | سال فعال : ۱۴۰۰ 🗸 |                   |                        |           |                    | اطلاعات نوين  | ر) شرکت فناوری |
|----------------------|-------------------|-------------------|------------------------|-----------|--------------------|---------------|----------------|
| یریت ارتباط با مشتری | ی سیستم مد        |                   | عملیات پایان سال       | سرپرستی   | گزارشات تیکتینگ    | جداول پایه ای | ملیات اصلی     |
| c. v.                |                   |                   |                        |           |                    |               | ليست تيكت ها   |
|                      |                   |                   |                        |           |                    | تیکت های من   | بررسی نشدہ     |
| پيوست                | عنوان تیکت        | محصول             | صادركننده              | نام شرکت  | تاريخ و ساعت       |               | کد پیگیری      |
|                      | تست تیکت پشتیبان  | سيستم مديريت مالى | کاربر داخلی–میلاد رضوی | سپيتا تاش | ۱۴۰۰ در ساعت ۱۴:۳۰ | /05/141       | ۲۲             |
|                      |                   |                   |                        |           |                    |               |                |
|                      |                   |                   |                        |           |                    |               |                |
|                      |                   |                   |                        |           |                    |               |                |

در فرم تیکت، ابتدا قبول تیکت را انتخاب نمایید و در صورتی که اطلاعات کاربر ناقص و یا اشتباه بود آن را در بخش بررسی و ارجاع اصلاح نمایید.

در صورتی که انجام تیکت به اتمام رسیده باشد تیک غیر قابل انجام را انتخاب و توضیح کوتاهی جهت مشاهده کاربر وارد نمایید.

- حداقل یک ردیف شرح کار در بخش شرح انجام کار باید ثبت شود.
- در صورتی که نیاز به ارجاع تیکت به کارشناس دیگری بود، از طریق بخش ارجاعات اطلاعات اشخاص مربوطه را وارد نمایید.

| سال فعال : ۱۴۰۰ 🚽 🔘 نوید نظریار |           |                 |                  |          |              |                          | للاعات نوين                   | شرکت فناوری اه                   |
|---------------------------------|-----------|-----------------|------------------|----------|--------------|--------------------------|-------------------------------|----------------------------------|
| 🛛 سیستم مدیریت ارتباط با مشن    |           |                 | عملیات پایان سال | رپرستى : | تیکتینگ س    | گزارشات                  | داول پایه ای                  | ات امىلى ج                       |
|                                 |           |                 |                  |          |              |                          |                               |                                  |
|                                 |           |                 |                  |          |              |                          |                               | - 1                              |
|                                 |           |                 |                  | Fa       |              |                          |                               | 📄 قبول تیکت                      |
|                                 |           | ۱۴ ساعت : ۱۴؛۲۹ | 00/05/W1         | יטרצק :  |              | co.io.                   | rr<br>Jua razavi              | دد پیدیری :<br>مادر کننده ر      |
|                                 |           | ہ نشدہ است      | ت : فايلى ضميم   | پيوست    |              | رصوی                     | میں تا تائیں۔<br>میں تا تائیں | صادر دینده :<br>شرکتر:           |
|                                 |           |                 |                  |          |              | ت مال                    | سپیت مس                       | سرخت .<br>محصما ، :              |
|                                 |           |                 |                  |          | ش            | ے یہی۔<br>مات بس از فر و | یشتیبانی و خد                 | دبارتمان :                       |
|                                 |           |                 |                  |          | 5            | پ ن د در                 |                               | منوات ترکت ب                     |
|                                 |           |                 |                  |          |              | Utitu                    | نست بینت پ                    | عبوان نينت .<br>طبقة بندء، موضوع |
|                                 |           |                 |                  |          |              | شتيبان                   | ی . مستان<br>تست تیکت پ       | توضيحات :<br>توضيحات :           |
|                                 |           |                 |                  |          |              |                          | EL                            | رسی و ارج                        |
|                                 | ×:        | ا اشکال         | طبقه بندى موضوعى |          |              |                          |                               | ے غیر قابل انجام                 |
|                                 |           |                 |                  |          | ~            | یت مالی                  | سيستم مدير                    | يصول                             |
|                                 |           |                 |                  |          | پس از فروش 🧹 | تیبانی و خدمات           | ۱۰ پش                         | بارتمان                          |
|                                 |           |                 |                  |          |              | شتيبان                   | تست تیکت پن                   | توضيحات                          |
|                                 |           |                 |                  |          |              |                          |                               |                                  |
|                                 |           |                 |                  |          |              | شتيبان                   | تست تیکت پن                   | توضيحات                          |
|                                 |           |                 |                  |          |              |                          |                               |                                  |
|                                 |           |                 |                  |          |              |                          |                               |                                  |
|                                 |           |                 |                  | 8        |              |                          |                               | 15-1-11-                         |
|                                 |           |                 |                  |          |              |                          |                               | رح انجام کار                     |
|                                 |           |                 |                  | ات       | توضيح        |                          | تاريخ                         |                                  |
|                                 |           |                 |                  |          | وضيحات       |                          |                               | تاريخ                            |
|                                 |           |                 |                  |          |              |                          |                               | <u></u>                          |
|                                 |           |                 |                  |          |              |                          |                               |                                  |
|                                 |           |                 |                  |          |              |                          |                               | جاعات                            |
|                                 |           |                 |                  |          |              |                          |                               |                                  |
|                                 | نوع ارجاع | توضيحات         | پرستل            |          | پست سار قانی |                          | دپارتمان                      |                                  |
|                                 | نوع ارجاع | توفيحات         | پرستل            |          | پست سارمانی  |                          | دپارتمان                      |                                  |